## Como utilizar a fase de aceite único? 🖨

Uma das novidades do Vindula para a última versão de 2023 é a adição da fase de tipo "aceite único" para seus fluxos de negócio. O intuito dessa fase é de ser algo rápido e com comportamento dinâmico, para que os dados do fluxo de negócio sejam passados para um usuário específico, que deverá ler as informações e apenas aprovar ou reprovar o registro. Para configurar essa fase, acesse a tela de fases, e procure pelo novo ícone rosa com um sinal de "confirmado".

Na tela de criação dessa fase, terão dois campos novos: um de usuário de fallback e uma opção de marcar para enviar e-mail do registro ao responsável.

| Adicion      | nar Fase                                                                                  |  |
|--------------|-------------------------------------------------------------------------------------------|--|
|              |                                                                                           |  |
| Informe o    | o titulo*                                                                                 |  |
| Nome of      | e da Fase do Fluxo                                                                        |  |
| 🗆 Enviar     | ar e-mail para aprovação do responsável                                                   |  |
| Usuário d    | de fallback*                                                                              |  |
|              |                                                                                           |  |
| Selecione un | um usuário padrão para enviar o registro, caso ocorra algum problema no envio do registro |  |
| Criar        | Cancelar                                                                                  |  |

No campo de usuário de fallback, escolha um usuário da intranet que irá receber todos os registros que chegarem a essa fase, apenas em casos onde não será possível encontrar o responsável original pelo registro. Por exemplo, se existe um critério de enviar registro para o gestor mediato do executante, e esse executante tem um gestor mediato que foi excluído da intranet ou nunca teve, então o registro será mandado para o aceite desse usuário de fallback.

Após a criação do campo, clique no ícone de lápis da fase para edição dos critérios do campo. Nessa tela, você poderá escolher os campos a serem visualizados no registro, e também poderá adicionar critérios de envio do mesmo. Segue abaixo a tela de configurações da fase

| ☑ Enviar e-mail para aprovação do responsável                                                                                                    |             |                          |               |                    |   |  |  |  |
|----------------------------------------------------------------------------------------------------|-------------|--------------------------|---------------|--------------------|---|--|--|--|
| Usuário de fallback*   administradorintranet *   Selecione um usuário padrálo para enviar o registro, caso ocorra algum problema no envio do registro *   Critar Cancelar |             |                          |               |                    |   |  |  |  |
| Adicionar Critérios                                                                                                    |             |                          |               |                    |   |  |  |  |
| Campos                                                                                                    | Critério    | Valor                    |               | Selecionar usuário |   |  |  |  |
| Titulo                                                                                                    | ∽ É igual a | ~                        |               | Escolha um usuário | ~ |  |  |  |
| Adicionar                                                                                                    |             |                          |               |                    |   |  |  |  |
| Critérios existentes                                                                                                    |             |                          |               |                    |   |  |  |  |
| Campos                                                                                                    | Critério    | Valor                    | Enviar para   | Ações              |   |  |  |  |
| Titulo                                                                                                    | É igual a   | Enviar para adminstrador | Administrador | Remover Critério   |   |  |  |  |
| Ações                                                                                                    |             |                          |               |                    |   |  |  |  |
| Fase Nome Ação   Formulário<br>Inicial Image: Título Não Visualizar ~                                                                                                    |             |                          |               |                    |   |  |  |  |

Para adicionar um critério, temos os seguintes valores para preencher:

- Campo: escolher um campo do fluxo de negócio para ser comparado;
- Critério: escolher a forma de comparação. Pode ser "É igual a ..." e "É diferente de ...";
- Valor: colocar o valor esperado do campo para comparar. Salientamos que esse valor é "case-sensitive", ou seja, diferencia letras maiúsculas de minúsculas.
- Selecionar usuário: escolher o usuário para o qual o registro será enviado. Além de escolher um usuário manualmente, também temos opções para enviar dinamicamente para o gestor mediato do usuário executante ou para o gestor imediato do usuário executante.

Após preencher esses campos, basta clicar em adicionar que o critério de testes será adicionado, e todos os registros que chegarem a essa fase a partir desse momento serão comparados.

Por último, ao marcar a opção de enviar e-mail para aprovação do responsável, esse usuário receberá em seu e-mail os dados do registro em questão e poderá, por meio do próprio aplicativo de e-mail, aprovar ou reprovar um registro no Vindula.